# 千葉県病院薬剤師会会員管理-研修システム Chiba Society of Hospital Pharmacists System(ChiP-S)へ学生会員の登録方法

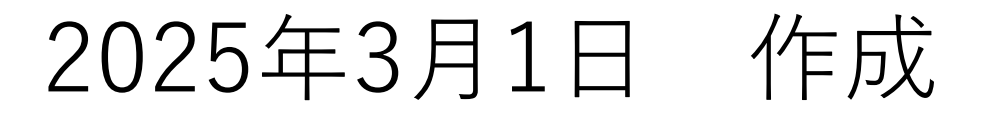

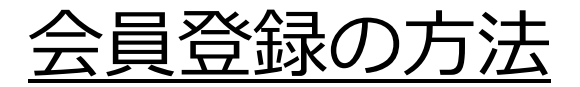

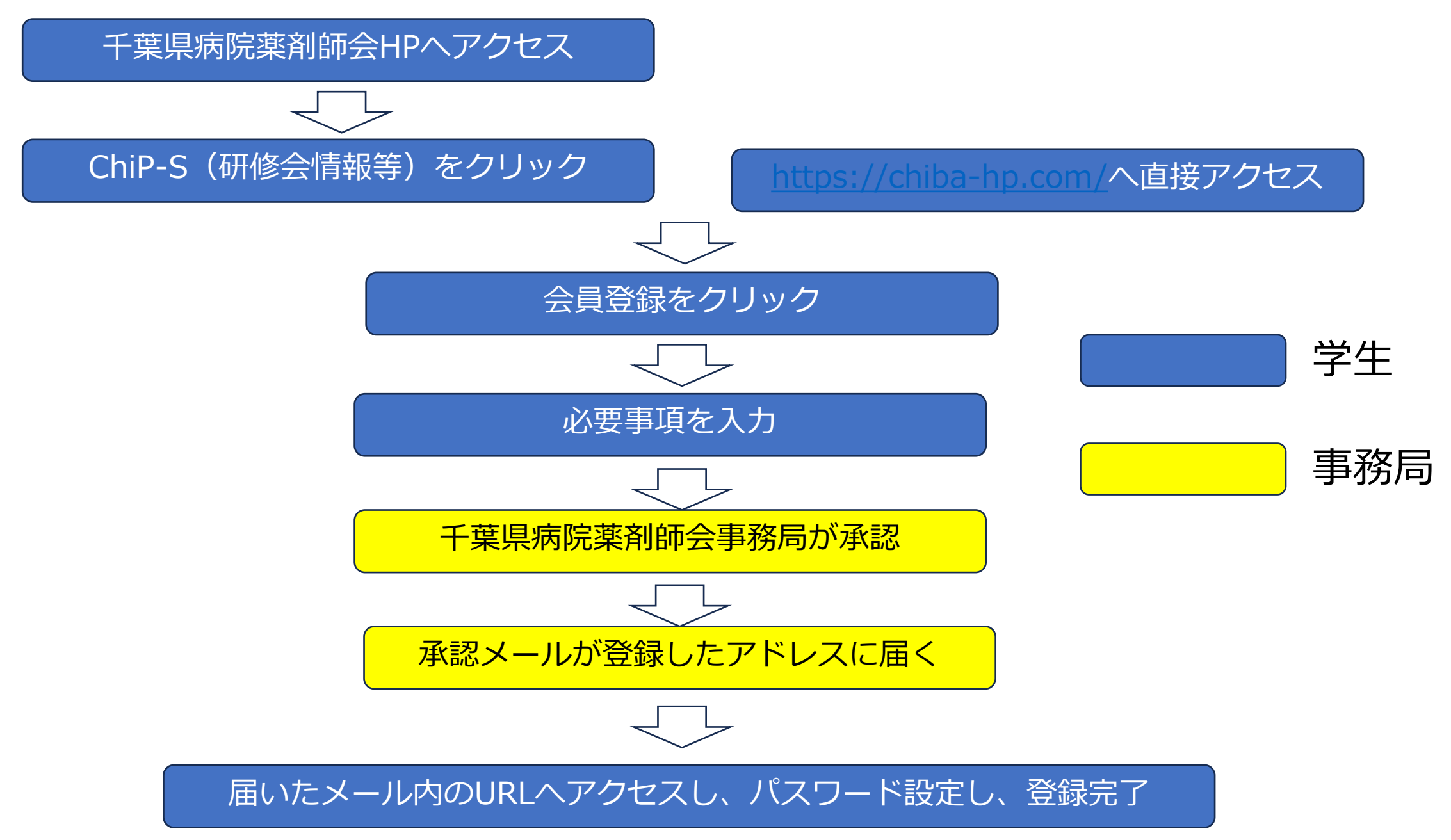

## ①千葉県病院薬剤師会のHPへアクセス(<u>https://chiba-hp.jp/</u>)

HOME 本会の概要 会員施設一覧 研修カレンダー 入会案内 会員向けページについて

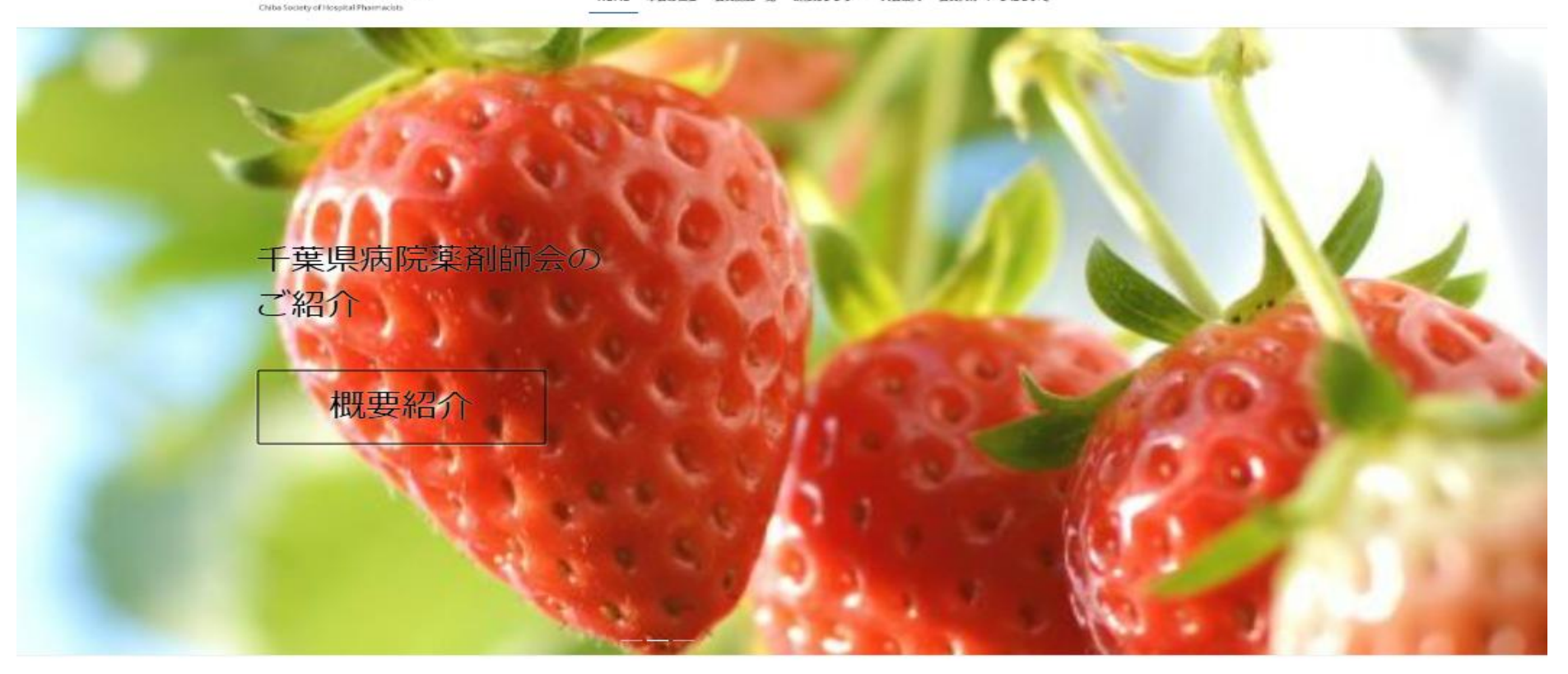

入会案内

IRE

求人情報

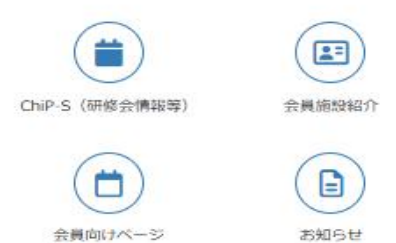

千葉県病院薬剤師会

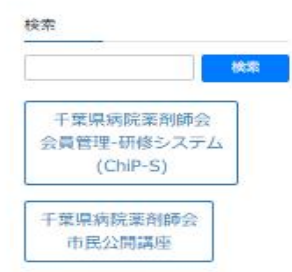

## ②ChiP-S(研修会情報等)をクリック 又はhttps://chiba-hp.com/へ直接アクセス

千葉県病院薬剤師会 Chiba Society of Nessital Phaemaciata

HOME 本会の概要 会員施設一覧 研修カレンダー 入会案内 会員向けページについて

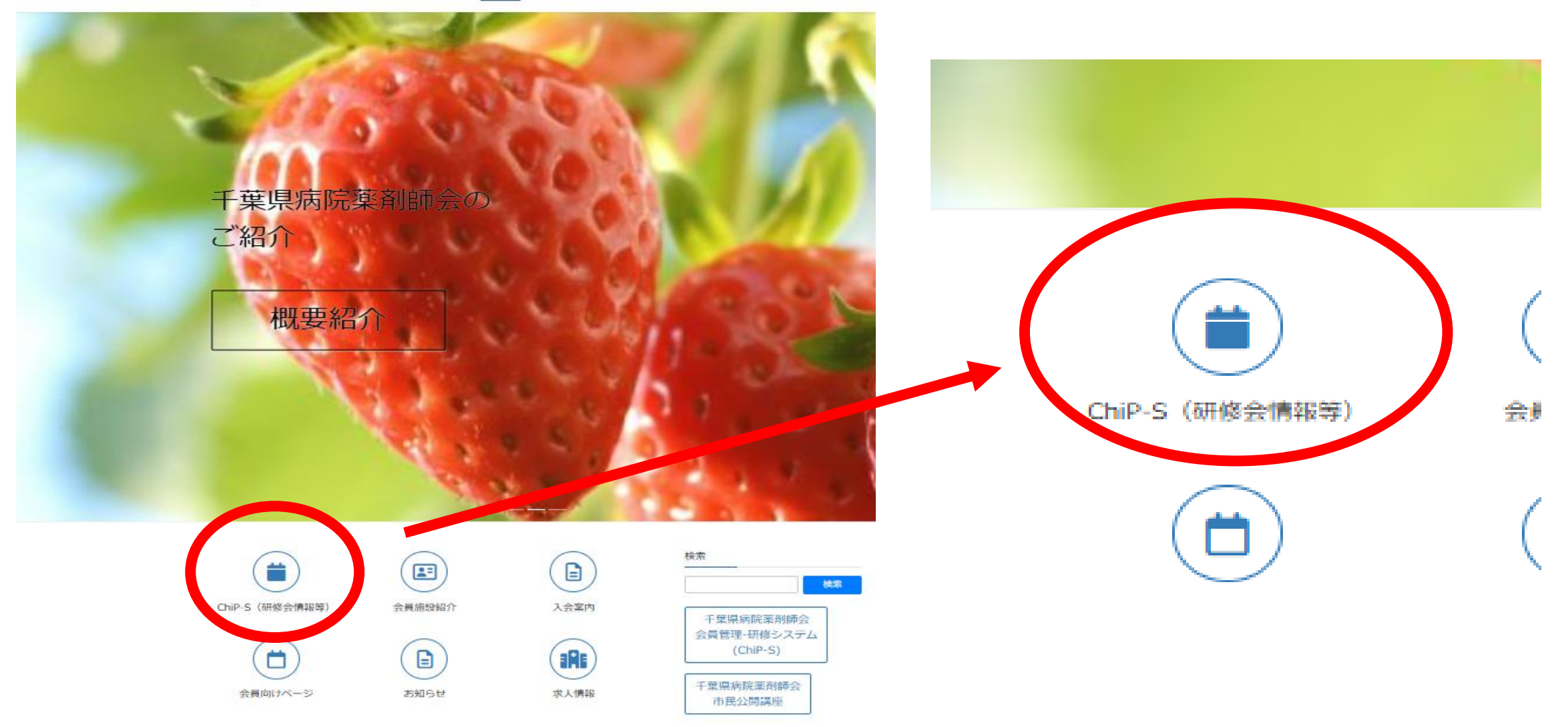

## ③千葉県病院薬剤師会会員管理-研修システム(ChiP-S)

#### 千葉県病院薬剤師会会員管理-研修システム

Chiba Society of Hospital Pharmacists System(ChiP-S)

🟔 講習会一覧 ② お問い合わせ ② 会員登録 🛛

ログイン

#### 講習会一覧

| 講習会検索                     | カレンダ | 一検索 |     |      |     |     |     |     |     |     |      |     |     |     |
|---------------------------|------|-----|-----|------|-----|-----|-----|-----|-----|-----|------|-----|-----|-----|
| 講習会名                      | <    |     |     |      |     |     |     |     |     |     |      |     |     | >   |
| 支部・委員会                    |      |     | 202 | 25年1 | 月   |     |     |     |     | 202 | 25年2 | 2月  |     |     |
| 選択してください ~                | B    | 月   | 火   | 水    | 木   | 金   | ±   | B   | 月   | 火   | 水    | 木   | 金   | ±   |
| 開催方法                      | 29日  | 30日 | 31日 | 1日   | 2日  | 3日  | 4日  | 26日 | 27日 | 28日 | 29日  | 30日 | 31日 | 1日  |
| □ WEB研修会 □ 集合型研修会         | 5日   | 6日  | 7日  | 8日   | 9日  | 10日 | 11日 | 2日  | 3日  | 4日  | 5日   | 6日  | 7日  | 8日  |
| 単位種別<br>選択してください <b>~</b> | 12日  | 13日 | 14日 | 15日  | 16日 | 17日 | 18日 | 9日  | 10日 | 11日 | 12日  | 13日 | 14日 | 15日 |
| 送バしてくたとい                  | 19日  | 20日 | 21日 | 22日  | 23日 | 24日 | 25日 | 16日 | 17日 | 18日 | 19日  | 20日 | 21日 | 22日 |
| 検索                        | 26日  | 27日 | 28日 | 29日  | 30日 | 31日 | 1日  | 23日 | 24日 | 25日 | 26日  | 27日 | 28日 | 1日  |
|                           |      |     |     |      |     |     |     |     |     |     |      |     |     |     |

④会員登録をクリック

#### 千葉県病院薬剤師会会員管理-研修システム

Chiba Society of Hospital Pharmacists System(ChiP-S)

### ② 会員登録 **グイン** 🟔 講習会一覧 🛛 ⑦ お問い合わ

講習会一覧

| 講習会検索             |   | カレンダ       | 一検索        |            |            |            |            |           |            |            |            |            |            |            |           |
|-------------------|---|------------|------------|------------|------------|------------|------------|-----------|------------|------------|------------|------------|------------|------------|-----------|
| 講習会名              |   | <          |            |            |            |            |            |           |            |            |            |            |            |            | >         |
| 支部・委員会            |   |            |            | 202        | 25年1       | 月          |            |           |            |            | 202        | 25年2       | 2月         |            |           |
| 選択してください          | ~ | B          | 月          | 火          | 水          | 木          | 金          | ±         | B          | 月          | 火          | 水          | 木          | 金          | ±         |
| 開催方法              |   | 29日        | 30日        | 31日        | 1日         | 2日         | 3日         | 4日        | 26日        | 27日        | 28日        | 29日        | 30日        | 31日        | 1日        |
| □ WEB研修会 □ 集合型研修会 |   | 5日         | 6日         | 7日         | 8日         | 9日         | 10日        | 11日       | 2日         | 3日         | 4日         | 5日         | 6日         | 7日         | 8日        |
| 単位種別<br>選択してください  | ~ | 12日        | 13日        | 14日        | 15日        | 16日        | 17日        | 18日       | 9日         | 10日        | 11日        | 12日        | 13日        | 14日        | 15日       |
|                   |   | 19日        | 20日        | 21日        | 22日        | 23日        | 24日        | 25日       | 16日        | 17日        | 18日        | 19日        | 20日        | 21日        | 22日       |
| 検索                |   | 26日        | 27日        | 28日        | 29日        | 30日        | 31日        | 1日        | 23日        | 24日        | 25日        | 26日        | 27日        | 28日        | 1日        |
| 検索                |   | 19日<br>26日 | 20日<br>27日 | 21日<br>28日 | 22日<br>29日 | 23日<br>30日 | 24日<br>31日 | 25日<br>1日 | 16日<br>23日 | 17日<br>24日 | 18日<br>25日 | 19日<br>26日 | 20日<br>27日 | 21日<br>28日 | <b>22</b> |

④会員登録画面で入力

#### 千葉県病院薬剤師会会員管理-研修システム

Chiba Society of Hospital Pharmacists System(ChiP-S)

🎿 講習会一覧 🕐 お問い合わせ 🙆 会員登録 ログイン

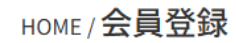

入会者の情報を入力の上、確認ボタンを押してください。

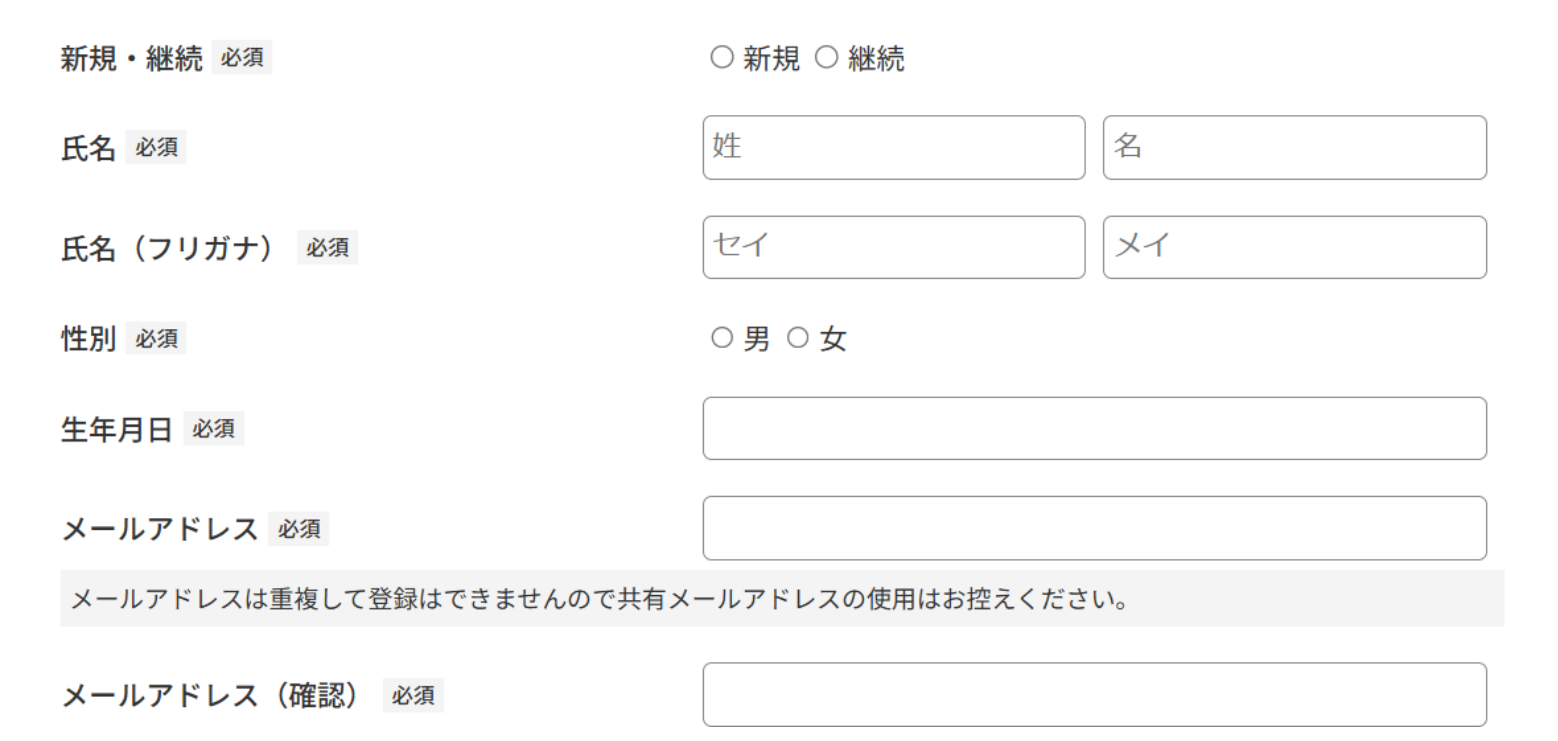

新規・継続 必須

◉ 新規 ○ 継続

太郎

タロウ

千葉

チバ

◎男○女

2000/11/07

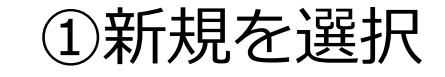

②氏名(漢字を入力)

### ③氏名 (フリガナを入力)

④性別を選択

⑤生年月日をカレンダーから <sup>ヽヱ+ロ</sup>

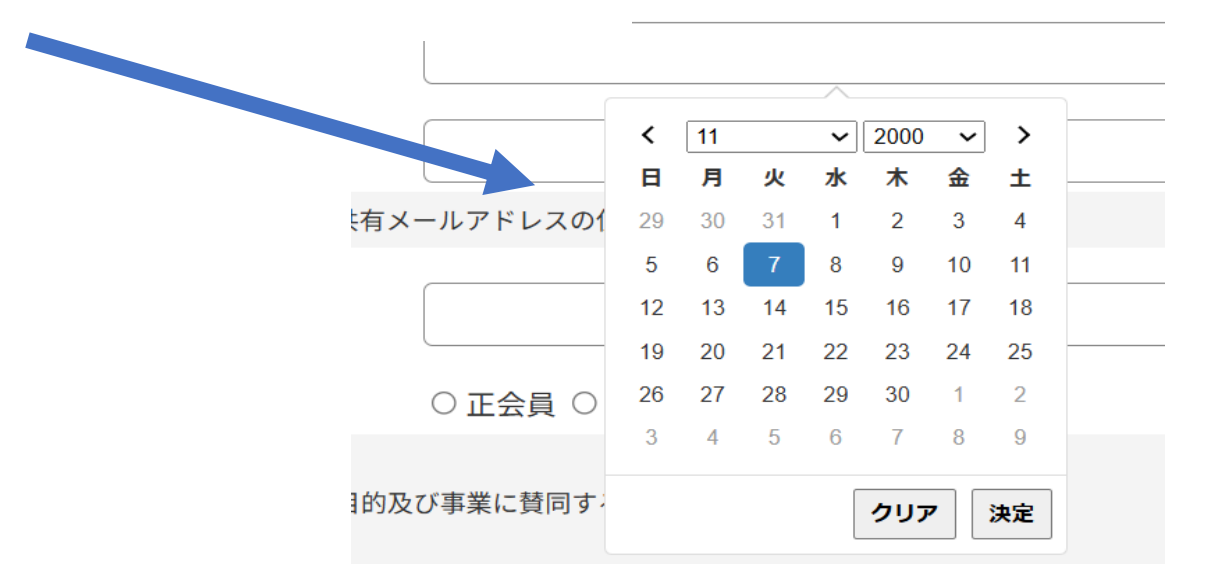

氏名 必須

氏名(フリガナ) 必須

性別 必須

生年月日 必須

⑥メールアドレスを入力

### メールアドレス 必須

#### ○○○○@ gmail.com

メールアドレスは重複して登録はできませんので共有メールアドレスの使用はお控えください。

メールアドレス(確認) 必須

○○○○@ <sup>·</sup> gmail.com

⑥学生会員を選択

## 会員区分 必須 ○ 正会員 ○ 特別会員 ● 学生会員

### ■正会員

病院、診療所、介護保険施設に籍を有し、本会の目的及び事業に賛同する薬剤師。 ■特別会員

病院、診療所、介護保険施設に籍を有し、本会の目的及び事業に賛同する薬剤師。

### ■学生会員

薬系大学及び大学院に在籍している学生。ただし、社会人大学院生は除く。

#### 【学生会員資格について】

- 1. 会員資格の有効期限
- ・学生会員資格は毎年3月31日に失効します。
- ・継続を希望する場合は、4月1日以降に更新手続きが必要です。

#### 2. 更新手続き

- ・新年度の学生証の写真をアップロードしてください。
- ・事務局による承認後、会員資格が更新されます。
- 3. 更新期限

・更新手続きは次年度4月1日から5月末日までに、千葉県病院薬剤師会会員管理-研修システムにログインを行い更新手続きを行ってください。

- ・期限を過ぎると会員情報が削除されます。
- 4. 個人情報の取り扱い

・アップロードされた学生証の写真は、承認後に削除されます。

ご不明な点がございましたら、事務局までお問い合わせください。

#### ■年会費

- 正会員-A会員(新規):36,000円
- 正会員-A会員(継続):31,000円
- 正会員-B会員:14,000円
- 特別会員-A会員:銀行振込のみ
- 特別会員-B会員:銀行振込のみ

学生会員:0円

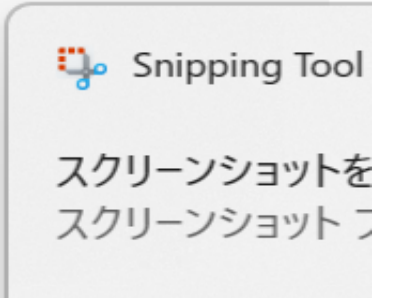

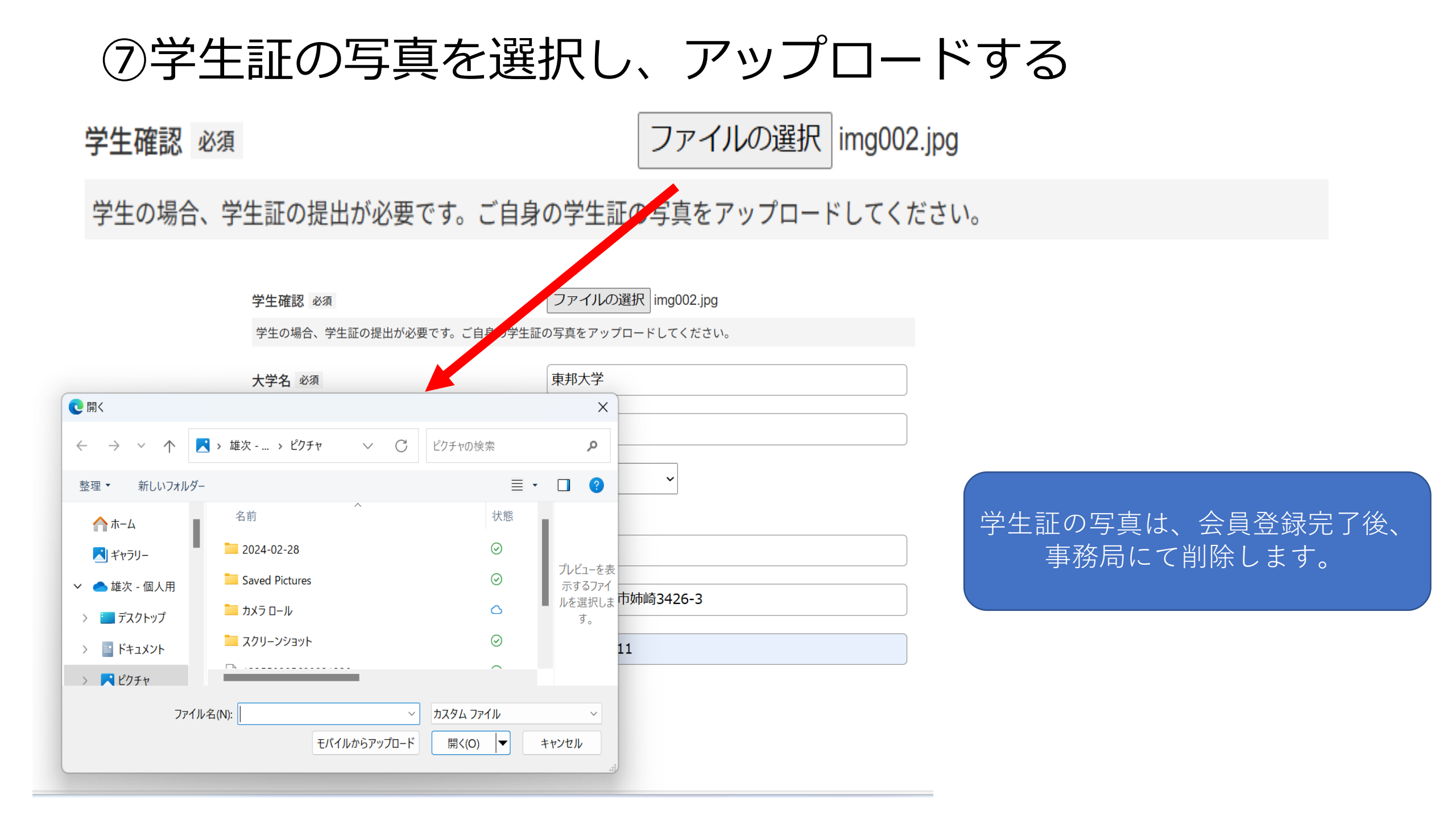

⑦学生証の写真を選択し、アップロードする

| 大学名 必須  | 東邦大学           | ⑦大学名を入力         |
|---------|----------------|-----------------|
| 学部名 必須  | 薬学部            | ⑧学部名を入力         |
| 学年 必須   | 5年 ~           | ⑨学年を選択          |
| 自宅郵便番号  | 2990111        | ⑩自宅の郵便番号を入力(任意) |
| 自宅住所    | 千葉県市原市姉崎3426-3 | ①自宅の住所を入力(任意)   |
| 電話番号 必須 | 0436621211     | ⑪電話番号を入力        |
|         | 確認             | ⑪確認をクリック        |

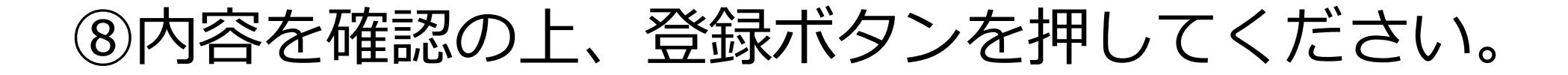

内容を確認の上、登録ボタンを押してください。

| 新規・継続                                           | 新規                   |
|-------------------------------------------------|----------------------|
| 氏名                                              | 千葉太郎                 |
| 氏名(フリガナ)                                        | チバ タロウ               |
| 性別                                              | 男                    |
| 生年月日                                            | 2000/11/07           |
| メールアドレス                                         | yuuji89103@gmail.com |
| 会員区分                                            | 学生会員                 |
| ■年会費<br>学生会員:0円<br>今年度の日本病院薬剤師会 会費を納入済の場合は8,000 | 円引いた金額となります。         |

| img002.jpg     |
|----------------|
| 東邦大学           |
| 薬学部            |
| 5年             |
|                |
| 2990111        |
|                |
| 千葉県市原市姉崎3426-3 |
|                |

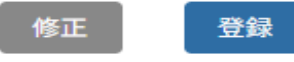

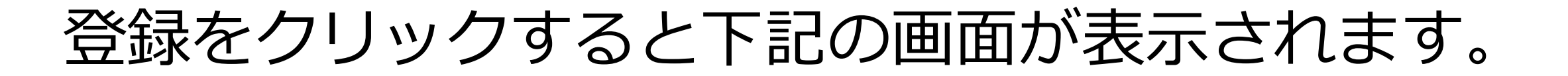

## 千葉県病院薬剤師会会員管理-研修システム

Chiba Society of Hospital Pharmacists System(ChiP-S)

### HOME/会員登録

会員登録が完了しました。 メールに記載のリンクからパスワード設定をお願いします。

## ⑨登録されたメールアドレスに受け付け完了メールが届きます。

会員登録を受け付けました Selburx

千葉県病院薬剤師会会員管理-研修システム <no-return@chiba-hp.com> To 自分 ▼

会員登録が完了しました。

下記リンクからパスワード設定をお願いします。

<u>https://chiba-hp.com/set-password/15743156a8ade4051f5e2679d6f963d22b1892481716a54e1be7a74b3ada791e</u>
 ※有効期限は24時間です。

※このメールは会員登録が行われた際に送信されます。 心あたりがない場合、第三者によるなりすましの可能性があります。

本メールの送信メールアドレスは配信専用のため、 返信いただいても回答することができません。 不審なメールを受け取った方は、 下記のお問い合わせからご連絡をお願いいたします。

千葉県病院薬剤師会会員管理-研修システム

https://chiba-hp.com

お問い合わせはこちら

https://chiba-hp.com/contact

⑩リンクURLへアクセスし、パスワードを設定

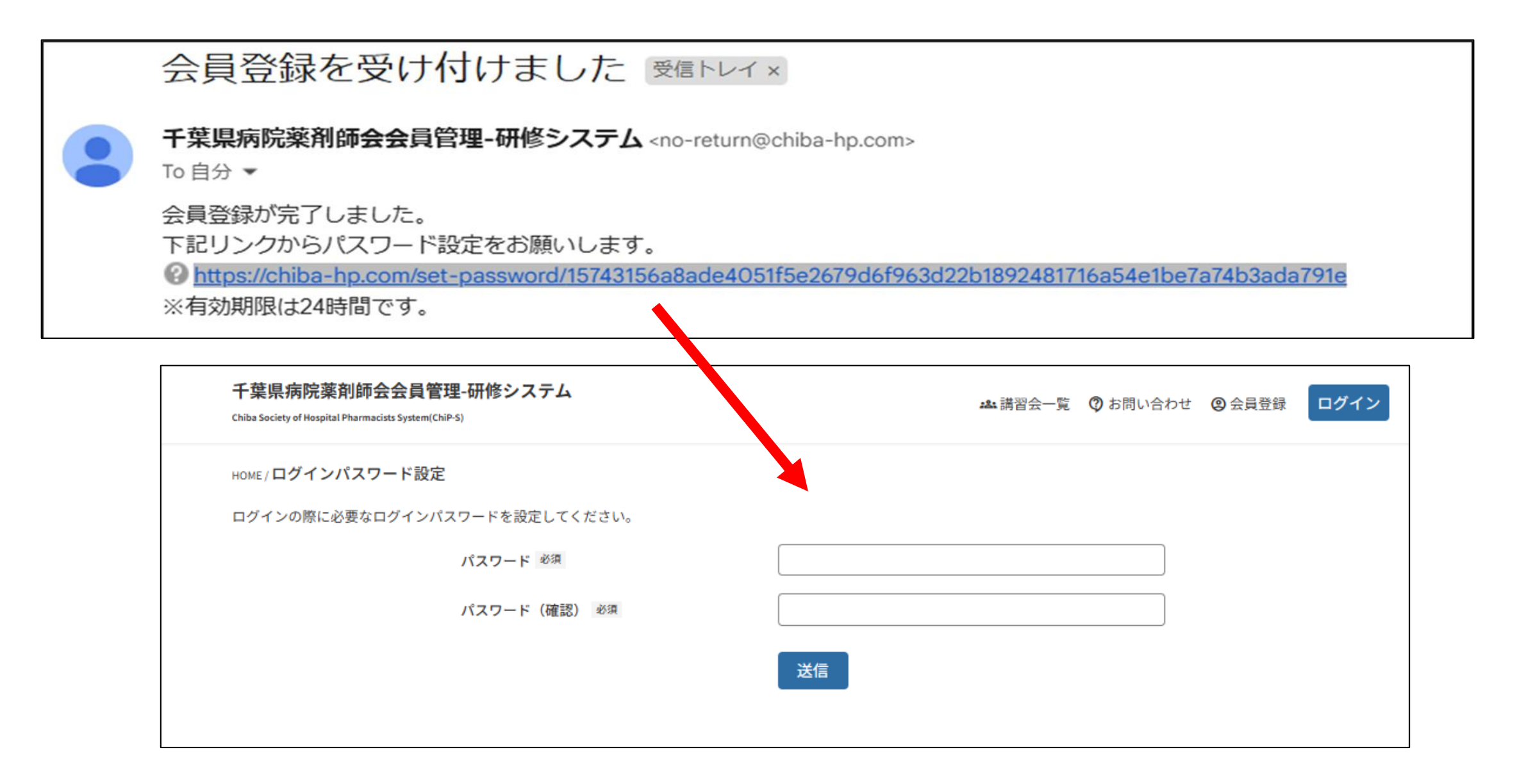

## ⑪事務局にて承認されると下記のメールが届き、会員登録は、 完了になります。

#### 入会が承認されました 受信トレイ×

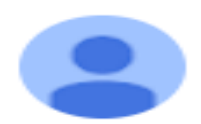

千葉県病院薬剤師会会員管理-研修システム <no-return@chiba-hp.com>
To 自分 ▼

入会が承認されました。 下記よりログインをお願いします。

https://chiba-hp.com/login

本メールの送信メールアドレスは配信専用のため、 返信いただいても回答することができません。 不審なメールを受け取った方は、 下記のお問い合わせからご連絡をお願いいたします。

千葉県病院薬剤師会会員管理-研修システム

https://chiba-hp.com

お問い合わせはこちら

https://chiba-hp.com/contact